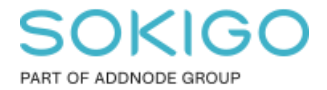

Produkt: GEOSECMA for ArcGIS Område: GEOSECMA Manager Modul: Fastighet Skapad för Version: 10.9.1 SP6 Uppdaterad: 2024-12-23

### Direktåtkomsttjänster

Vilka behörigheter som krävs och hur dessa ställs in i GEOSECMA Manager

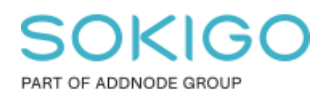

Sida 2 av 7

# Innehåll

| Direktåtkomsttjänster                                       | 1 |
|-------------------------------------------------------------|---|
| 1. Sammanfattning                                           | 3 |
| 2. Direktåtkomsttjänster                                    | 3 |
| 2.1 Följande direktåtkomsttjänster stöds av aktuell version | 3 |
| 2.2 Access                                                  | 3 |
| 2.3 Krav                                                    | 3 |
| 3. Aktivering i GEOSECMA Manager                            | 4 |
| 3.1 Aktivering för Hela Sverige                             | 5 |
| 3.2 Aktivering för kommun                                   | 6 |
| 4. Aktivering av Inteckning                                 | 6 |
|                                                             |   |

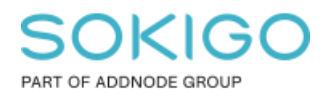

# 1. Sammanfattning

Direktåtkomsttjänsterna ska ses som ett komplement till fastighetsmodulen. Den kan i dagsläget inte ersätta den lokala fastighetsdatabasen/fastighet extern då den endast innehåller en begränsad mängd fastighetsdata.

Det finns dock en tjänst som endast finns som direktåtkomsttjänst och det är Samfällighetsförening Direkt tjänsten. Denna finns inte längre i ÖFF.

Det du får med direktåtkomsttjänsterna är dagsfärska fastighetsdata när du exempelvis identifierar en fastighet, kör en av våra fastighetsanalyser eller skickar fastighetsinformation till någon av våra partnerkopplingar.

# 2. Direktåtkomsttjänster

2.1 Följande direktåtkomsttjänster stöds av aktuell version

- Fastighet Direkt
- Registerbeteckning Direkt
- Belägenhetsadress Direkt
- Ortnamn-Direkt
- Rättighet Direkt
- Gemensamhetsanläggning Direkt
- Samfällighetsförening Direkt
- Inskrivning Direkt
- Taxering Direkt

### Nedan direktåtkomsttjänst aktiveras separat.

• Inteckning, **OBS!** Denna följer med i Inskrivning Direkt, men kan även beställas som egen tjänst.

### 2.2 Access

Förutom access till direktåtkomsttjänsterna så måste ni genomföra **Ändamålsprövning för flerfastighetssök.** Om ni vid beställningen använder blanketten som är riktad till kommuner, så ingår ändamålsprövningen för flerfastighetssök som en del av ansökan (kryssruta i punkt 3b).

### 2.3 Krav

Det finns inte stöd för att endast använda en av direktåtkomsttjänsterna, exempelvis Fastighet Direkt. Utan man måste ha tillgång till samtliga direktåtkomsttjänster!

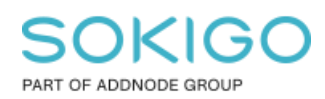

## 3. Aktivering i GEOSECMA Manager

När ni har erhållit accessen för Direktåtkomsttjänsterna av Lantmäteriet så följer ni nedan steg Logga in i GEOSECMA Manager och välj modulen Fastighet

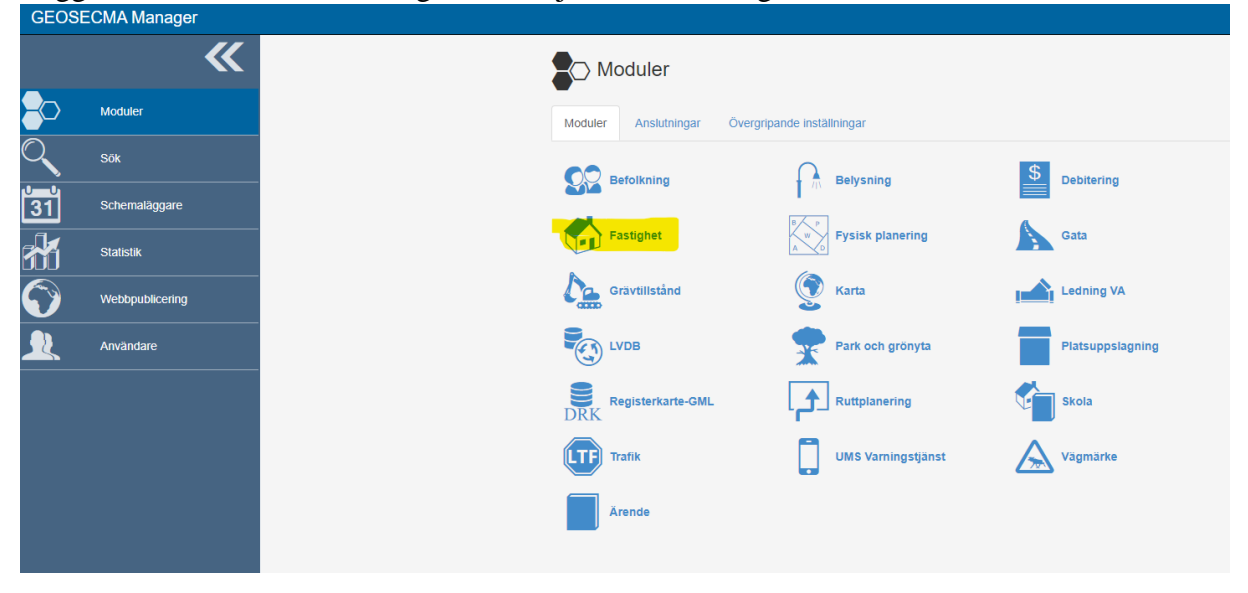

#### Välj Fastighet Direktåtkomsttjänster

| J          | υ                | J                                            |  |  |
|------------|------------------|----------------------------------------------|--|--|
| GEOS       | GEOSECMA Manager |                                              |  |  |
|            | *                | Fastighet                                    |  |  |
|            | Befolkning       |                                              |  |  |
|            | Belysning        | Fastighet<br>Fastighet Direktåtkomsttiänster |  |  |
| $\bigcirc$ | Debitering       |                                              |  |  |
| $\sim$     | Fastighet        |                                              |  |  |
| <b>1</b>   | Fysisk planering |                                              |  |  |
| 31         | Gata             |                                              |  |  |
|            | Grävtillstånd    |                                              |  |  |
|            | Karta            |                                              |  |  |
| (m)        | Ledning VA       |                                              |  |  |
|            | LVDB             |                                              |  |  |
|            | Park och grönyta |                                              |  |  |
|            |                  |                                              |  |  |

#### Välj Konto

| GEOSECMA Manager |                  |                      |              |  |
|------------------|------------------|----------------------|--------------|--|
|                  | <b>*</b>         | Fastighet            |              |  |
|                  | Befolkning       | ~                    |              |  |
|                  | Belysning        | Programinställningar |              |  |
| $\bigcirc$       | Debitering       |                      |              |  |
|                  | Fastighet        |                      |              |  |
|                  | Fysisk planering | - Konto              | Behörigheter |  |
| 31               | Gata             | ·                    |              |  |
|                  | Grävtillstånd    | 🐼 Uniko fölt         |              |  |
| 111              | Karta            |                      |              |  |
|                  | Ledning VA       |                      |              |  |
|                  | LVDB             |                      |              |  |
|                  | Park och grönyta |                      |              |  |
|                  | Platsuppslagning |                      |              |  |

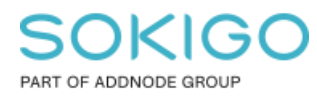

#### Kryssa i Aktivera onlinetjänster

| GEOSECMA Manager |              |                         |  |  |  |
|------------------|--------------|-------------------------|--|--|--|
|                  | **           | Konto                   |  |  |  |
|                  | Konto        |                         |  |  |  |
|                  | Behörigheter | Aktivera onlinetjanster |  |  |  |
| $\bigcirc$       | Unika fält   |                         |  |  |  |
| $\sim$           |              |                         |  |  |  |
|                  |              |                         |  |  |  |
| 1.3.1            |              |                         |  |  |  |

Här kan du välja om du vill använda ditt konto för hela Sverige eller om du vill bara aktivera onlinetjänsterna för en eller flera kommuner.

### 3.1 Aktivering för Hela Sverige

Klicka i Använd ett konto för hela Sverige Fyll i dina inloggningsuppgifter

| GEOSECMA Manager |              |  |                          |                |            |
|------------------|--------------|--|--------------------------|----------------|------------|
|                  | *            |  | Konto                    |                |            |
|                  | Konto        |  | Aktivera onlinetiänst    | or             |            |
|                  | Behörigheter |  | A Aktivera onineganot    |                |            |
| $\bigcirc$       | Unika fält   |  | Anslutningsinställningar |                |            |
|                  |              |  | URL-anslutning           | http://localho | pst:4200   |
| <u> </u>         |              |  | Använd utvecklingsslu    | Itpunkter      |            |
|                  |              |  | Använd ett konto för h   | ela Sverige    |            |
| $\bigcirc$       |              |  | Hela Sverige             |                |            |
| <u>_</u>         |              |  | () Hela Sverig           | e              |            |
|                  |              |  |                          |                |            |
|                  |              |  | LM användarnamn          |                | kommun0001 |
|                  |              |  |                          |                |            |
|                  |              |  | LM lösenord              |                | •••••      |
|                  |              |  | Uppdatera anslutr        | ningen         |            |

Klicka på Uppdatera anslutningen Spara

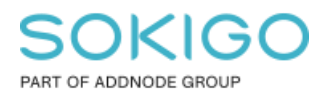

### 3.2 Aktivering för kommun

#### Klicka på Ny anslutning

Välj vilken kommun och fyll i dina inloggningsuppgifter

| GEOSECMA Manager |              |  |                          |                       |
|------------------|--------------|--|--------------------------|-----------------------|
|                  | *            |  | Konto                    |                       |
|                  | Konto        |  | Aktivora onlinotiäneto   | -                     |
|                  | Behörigheter |  | Aktivera onlinetjanster  |                       |
| $\bigcirc$       | Unika fält   |  | Anslutningsinställningar |                       |
|                  |              |  | URL-anslutning           | http://localhost:4200 |
| 31               |              |  | -                        |                       |
|                  |              |  | Använd utvecklingsslut   | bunkter               |
|                  |              |  | Använd ett konto för he  | la Sverige            |
|                  |              |  | Kommun-anslutni          | ngar                  |
|                  |              |  | • Ny anslutning          |                       |
|                  |              |  | Kommun                   | Ale                   |
|                  |              |  | LM användarnamn          | kommun0001            |
|                  |              |  | LM lösenord              |                       |
|                  |              |  | Aktivera onlinetjär      | nst                   |

Klicka på Aktivera Onlinetjänst Spara

# 4. Aktivering av Inteckning

Logga in i GEOSECMA Manager och välj modulen Fastighet Klicka på namnet till er lokala fastighetsadatabas

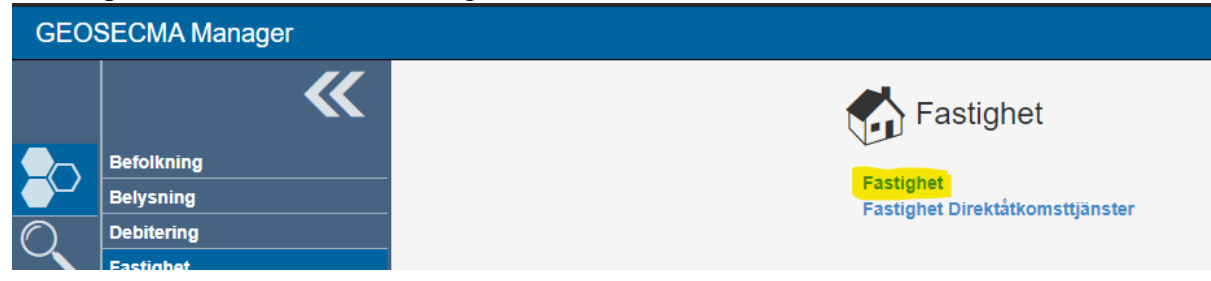

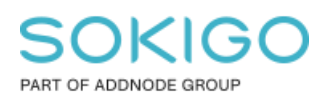

Klicka på Online GEOSECMA Manager

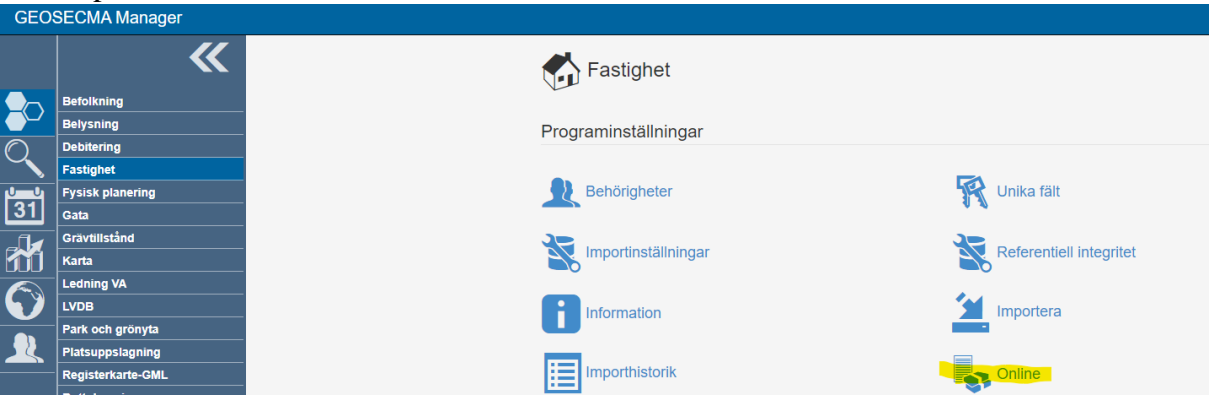

Kryssa i Aktivera onlinetjänster och fyll i dina inloggningsuppgifter

| GEOSECMA Manager |                              |   |                                                                          |  |  |
|------------------|------------------------------|---|--------------------------------------------------------------------------|--|--|
|                  | *                            |   | Online                                                                   |  |  |
|                  | Behörigheter                 |   |                                                                          |  |  |
|                  | Unika fält                   |   | Inteckning Akt Direkt                                                    |  |  |
| $\bigcirc$       | Importinställningar          |   |                                                                          |  |  |
| $\sim$           | Referentiell integritet      |   | Aktivera onlinetjänster                                                  |  |  |
|                  | Information                  |   | IIDI till tiänet                                                         |  |  |
| 31               | Importera                    |   |                                                                          |  |  |
|                  | Importhistorik               |   | https://services.lantmateriet.se/distribution/produkter/inskrivning/v2.1 |  |  |
|                  | Online                       | ٩ | Användarnamn                                                             |  |  |
|                  | Synkronisera befolkningsdata |   | kommun0001                                                               |  |  |
|                  |                              |   |                                                                          |  |  |
|                  |                              | L | Lösenord                                                                 |  |  |
| 22               |                              |   |                                                                          |  |  |

Spara

Sida 7 av 7